# 着信を拒否してメッセージ(SMS)を送信する

## 1 着信中に「メッセージを送信」を上にスライド

・「着信中」ポップアップ画面が表示された場合は、「メッ セージを送信」をタップしてください。

### 2 送信するクイック拒否メッセージをタップ

•「新しいメッセージを作成」をタップすると、メッセージ を作成して送信できます。

# **I**memo

◎ 既存のクイック拒否メッセージを編集することができます。操作 については、「クイック拒否メッセージを編集する」(▶P.54) をご参照ください。

# 伝言メモを利用する

伝言メモを設定すると、お留守番サービスEXを契約してい ない場合でも、電話に応答できないときに応答メッセージを 再生し、相手の音声を録音することができます。1件あたり の最大録音時間は約13時間です。

## 1 ホーム画面で[ ]→[ : ]→[設定]→[伝言メ モ設定]

| 2 | メッセージで自動<br>応答            | 伝言メモでの応答を毎回自動で行うかどうか<br>を設定します。 |
|---|---------------------------|---------------------------------|
|   | 応答メッセージを<br>再生するまでの時<br>間 | 伝言メモ機能で応答するまでの時間を設定し<br>ます。     |
|   | 言語                        | 応答メッセージの言語を設定します。               |
|   | 録音メッセージ                   | 録音されたメッセージの一覧を表示します。            |

## **I**memo

- ◎録音された伝言メモがある場合は、ステータスバーを下にスラ イド→[新しい録音メッセージ]→[新しい録音メッセージ]と 操作すると、録音メッセージ画面が表示され、録音された伝言 メモを確認できます。
- ◎ 録音された伝言メモを削除するには、録音メッセージ画面で [:]→[編集]→削除する伝言メモにチェックを入れる、また は「全て」にチェックを入れる→[:]→[削除]→[OK]と操作 します。

# 自分の電話番号を確認する

#### 1 アプリー覧画面で[設定]→[端末情報]

・「電話番号」に自分の電話番号が表示されます。

# 通話関連機能の設定をする

# ホーム画面で[ ]→[:]→[設定] 通話設定画面が表示されます。

| 2 | 番号指定拒否                                |                   | 特定の電話番号からの着信を拒否し<br>ます。                                                                   |
|---|---------------------------------------|-------------------|-------------------------------------------------------------------------------------------|
|   | 通話録音                                  | 通知                | 通話の録音が完了した後に、通知を<br>受信するかどうかを設定します。                                                       |
|   |                                       | 自動録音              | 選択した番号に発着信した通話を自<br>動的に録音するかどうかを設定しま<br>す。                                                |
|   |                                       | 通話の録音ファ<br>イル     | 通話時に録音したファイルを確認で<br>きます。                                                                  |
|   |                                       | 保存先               | 録音ファイルの保存先を設定しま<br>す。<br>・ microSDメモリカードを挿入し<br>ている場合のみ表示されます。                            |
|   | 通話通知<br>と着信音                          | 通話開始時のバ<br>イブ     | 通話応答時に本製品を振動させるか<br>どうかを設定します。                                                            |
|   |                                       | 通話終了時のバ<br>イブ     | 通話が終了したときに本製品を振動<br>させるかどうかを設定します。                                                        |
|   |                                       | 通話開始時に音<br>を再生    | 通話開始音を鳴らすかどうかを設定<br>します。                                                                  |
|   |                                       | 通話終了時に音<br>を再生    | 通話終了音を鳴らすかどうかを設定<br>します。                                                                  |
|   |                                       | 通話中の通知            | 通話中にアラームなどの通知を許可<br>するかどうかを設定します。                                                         |
|   |                                       | 着信音               | 電話着信音を設定します。                                                                              |
|   |                                       | バイブパターン           | バイブレーションのパターンを設定<br>します。                                                                  |
|   |                                       | 着信時にバイブ           | 電話の着信時に、バイブレーション<br>も動作するかどうかを設定します。                                                      |
|   |                                       | キーパッド音を<br>再生     | キーパッドを操作したときの音を鳴<br>らすかどうかを設定します。                                                         |
|   | 通話応答<br>/終了                           | 発信者名を読み<br>上げ     | 発信者の名前を読み上げるかどうか<br>を設定します。                                                               |
|   |                                       | 自動応答              | ヘッドセットやBluetooth <sup>®</sup> デバイ<br>スが接続された状態で通話がかかっ<br>てきた場合、設定した時間が経過す<br>ると自動的に応答します。 |
|   |                                       | 音量アップキー<br>を押して応答 | 音量キーの上側を押して着信に応答<br>するかどうかを設定します。                                                         |
|   | -                                     | サイドキーを押<br>して通話終了 | ○(サイドキー)を押して通話を終了<br>するかどうかを設定します。                                                        |
|   | クイック拒否メッセージ<br>アプリ使用中の着信の表示<br>伝言メモ設定 |                   | クイック拒否時に送信するメッセー<br>ジを作成したり編集したりできま<br>す。                                                 |
|   |                                       |                   | 他のアプリを使用時の着信表示方法<br>を設定します。                                                               |
|   |                                       |                   | ▶P.53「伝言メモを利用する」                                                                          |
|   | auサービ<br>ス                            | 留守番電話と通<br>話転送    | ▶P.116「着信転送サービスを利<br>用する(標準サービス)」<br>▶P.118「お留守番サービスEXを<br>利用する(オプションサービス)」               |
|   |                                       | 自動着信拒否            | 迷惑電話撃退サービス(▶P.123)<br>の対象にする電話番号を管理した<br>り、非通知の着信を拒否するかどう<br>かを設定します。                     |
|   |                                       | 割込通話              | ▶P.122「割込通話サービスを利<br>用する(オプションサービス)」<br>通話中に着信通知を受信するかどう<br>かを設定します。                      |
|   |                                       | 発信者番号表示           | 電話をかけるときに、自分の電話番号<br>を表示するかどうかを設定します。                                                     |

| auサービ<br>ス   | 海外設定               | 海外利用中に留守番電話や転送電話<br>を開始/停止するかどうかを設定し<br>ます。          |
|--------------|--------------------|------------------------------------------------------|
|              | ガイド言語を変<br>更       | ガイダンスのガイド言語を変更でき<br>ます。                              |
|              | オプションサー<br>ビスを使用   | オプションサービス申し込み画面に<br>移動します。                           |
|              | Webサイトに<br>移動      | auのWebサイト画面に移動します。                                   |
|              | 電話(157)            | お客さまセンター(157/通話料無<br>料)へ電話をかけます。                     |
| その他の<br>通話設定 | 近くの場所を検<br>索       | 近くの店舗および施設の情報を「ス<br>ポット」タブに表示します。                    |
|              | 番号が未登録の<br>連絡先を非表示 | 電話番号が登録されている連絡先の<br>みを「連絡先」タブに表示します。                 |
|              | 発信者情報を表<br>示       | 各発信者の最新の連絡先情報を表示<br>します。                             |
|              | 補聴器使用時の<br>補正      | 補聴器を使用する際に、本製品の音<br>質を補正します。                         |
|              | カスタマイズ<br>サービス     | 本製品の使用状況に基づいて、ユー<br>ザーに合わせてカスタマイズされた<br>コンテンツを取得します。 |
| 電話アプリ        | について               | 本アプリについての情報を確認しま<br>す。                               |

# 番号指定拒否の設定をする

あらかじめ「番号指定拒否」(▶P.53)に電話番号を追加 しておくと、着信を自動的に拒否します。

#### ■「番号指定拒否」に電話番号を追加する

着信を拒否する電話番号を登録します。

- 1 通話設定画面→[番号指定拒否]
  - 「不明な発信者を拒否」をオンにすると、電話番号を通知 できない着信を拒否できます。

#### 2 拒否したい電話番号を入力

「履歴」/「連絡先」をタップすると、通話履歴や連絡先から電話番号を選択できます。

# 3 [+]

# クイック拒否メッセージを編集する

電話に応答できないときに送信するメッセージ(SMS)を編 集します。

1 通話設定画面→[クイック拒否メッセージ]

クイック拒否メッセージー覧画面が表示されます。

2 編集したいクイック拒否メッセージを選択

## 3 クイック拒否メッセージを編集→[保存]

# **I**memo

- ◎ クイック拒否メッセージを新規作成する場合は、「新規メッ セージを作成」欄にクイック拒否メッセージを入力→[+]と 操作します。
- ◎ クイック拒否メッセージー覧画面で、削除したいクイック拒 否メッセージの[-]をタップすると、クイック拒否メッセー ジを削除することができます。

連絡先

# 連絡先を登録する

電話帳(連絡先)の連絡先画面では、連絡先の各種情報が表示 されます。連絡先に写真を追加することもできます。

## **I**memo

- ◎ 連絡先に登録された電話番号や名前は、事故や故障によって 消失してしまうことがあります。大切な電話番号などは控え ておかれることをおすすめします。事故や故障が原因で登録 内容が変化・消失した場合の損害および逸失利益につきまし ては、当社では一切の責任を負いかねますのであらかじめご 了承ください。
- ◎「アカウントを登録する」(▶P.109)を利用して、サーバー に保存されたGoogleの連絡先などと本製品の連絡先を同期 できます。

# 1 アプリー覧画面で[連絡先]

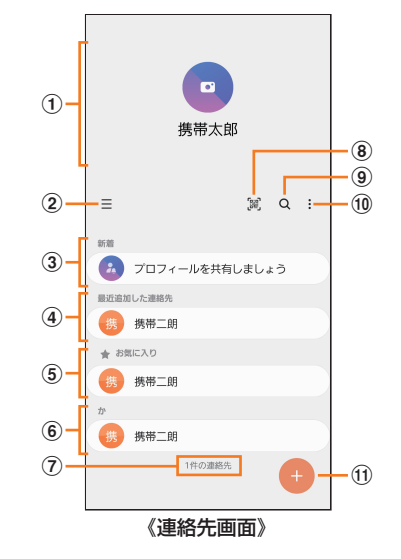

プロフィール(▶P.55「プロフィールを編集する」)

#### ② Ξ

タップするとアプリの設定、連絡先一覧の表示切替、グ ループの編集、連絡先の管理などの操作ができます。

#### ③ 連絡先の共有

他のGalaxyアカウントを持つメンバーとプロフィール を共有できます。

・Galaxyアカウントを登録する必要があります。

- ④ 最近追加した連絡先
- ⑤ お気に入りの連絡先
- ⑥ 連絡先一覧

連絡先をタップすると連絡先詳細画面が表示され、アイ コンをタップして電話発信やメッセージ送信などの操作 ができます。

⑦ 連絡先登録件数

#### 8

QRコードを読み込むことで、新しい連絡先を登録できます。

9 Q

名前や電話番号などで、連絡先を検索できます。

10 :

メニューを表示します。

① 連絡先登録ボタン